# Logon to eTime

#### Website - https://portal.passhe.edu/irj/portal

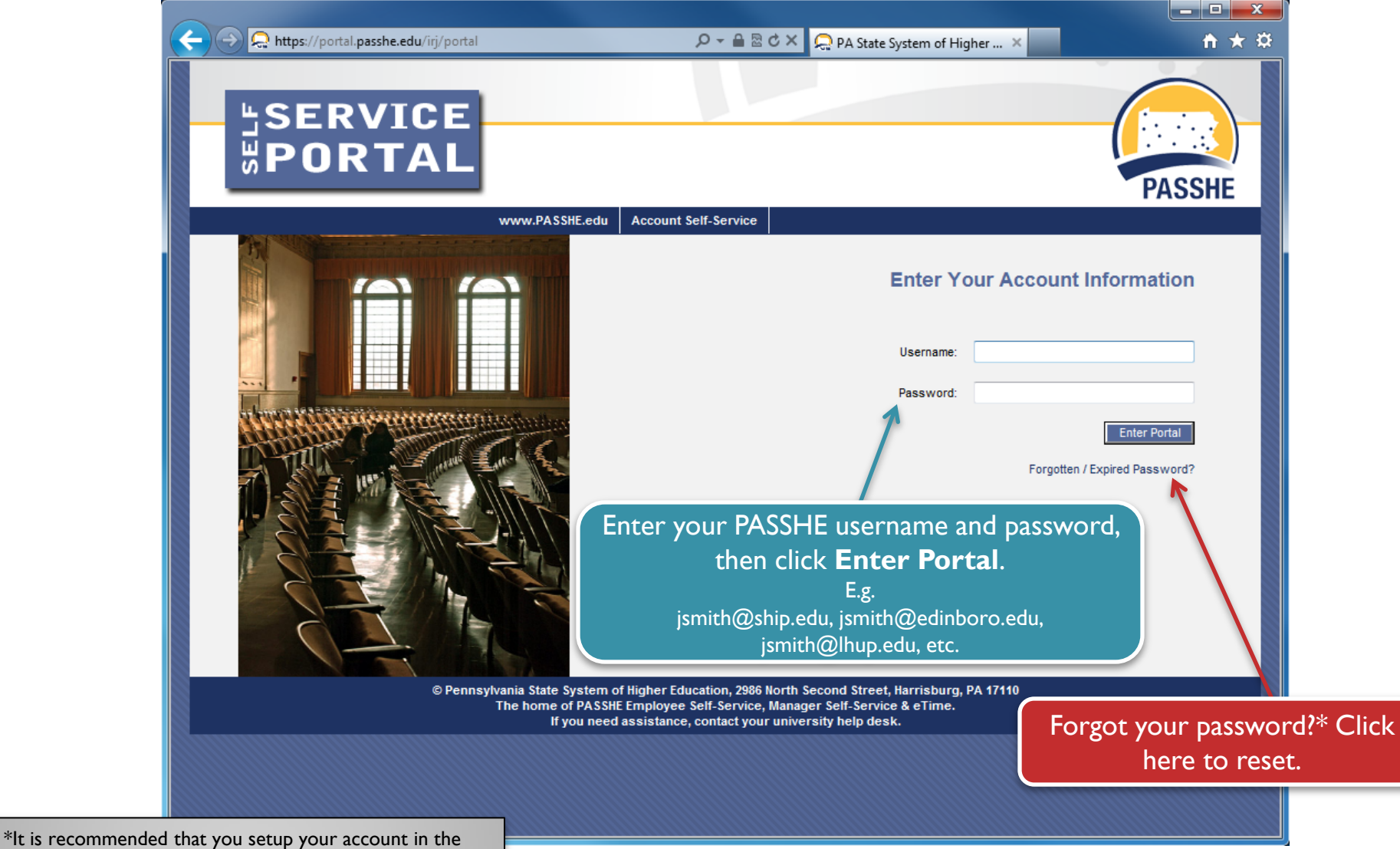

Account Self-Service Portal before you logon to the PASSHE portal, in the event that you need to reset your forgotten password.

#### eTime Homepage

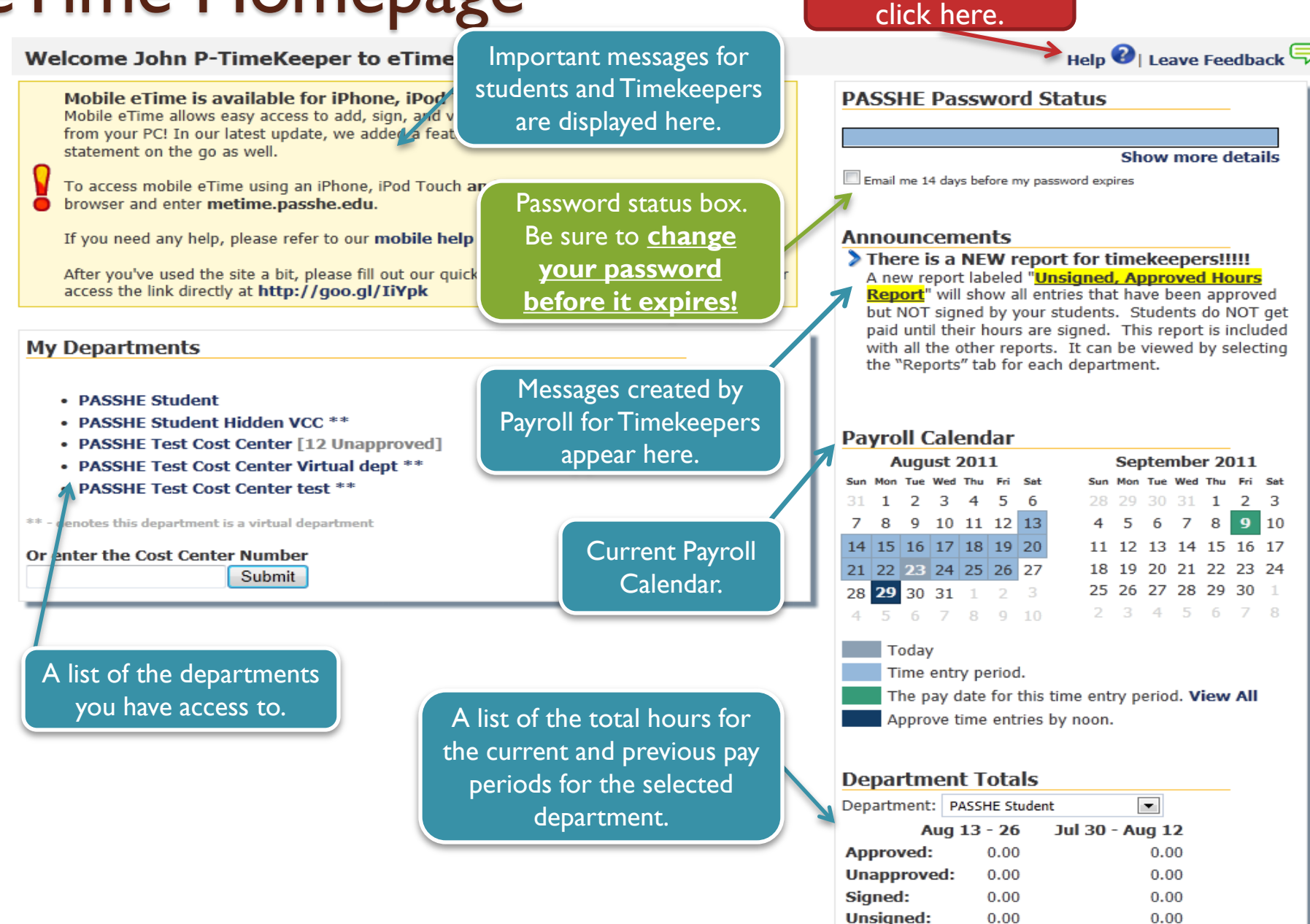

Hrs reflect current totals, not hrs sent to SAP

For more help

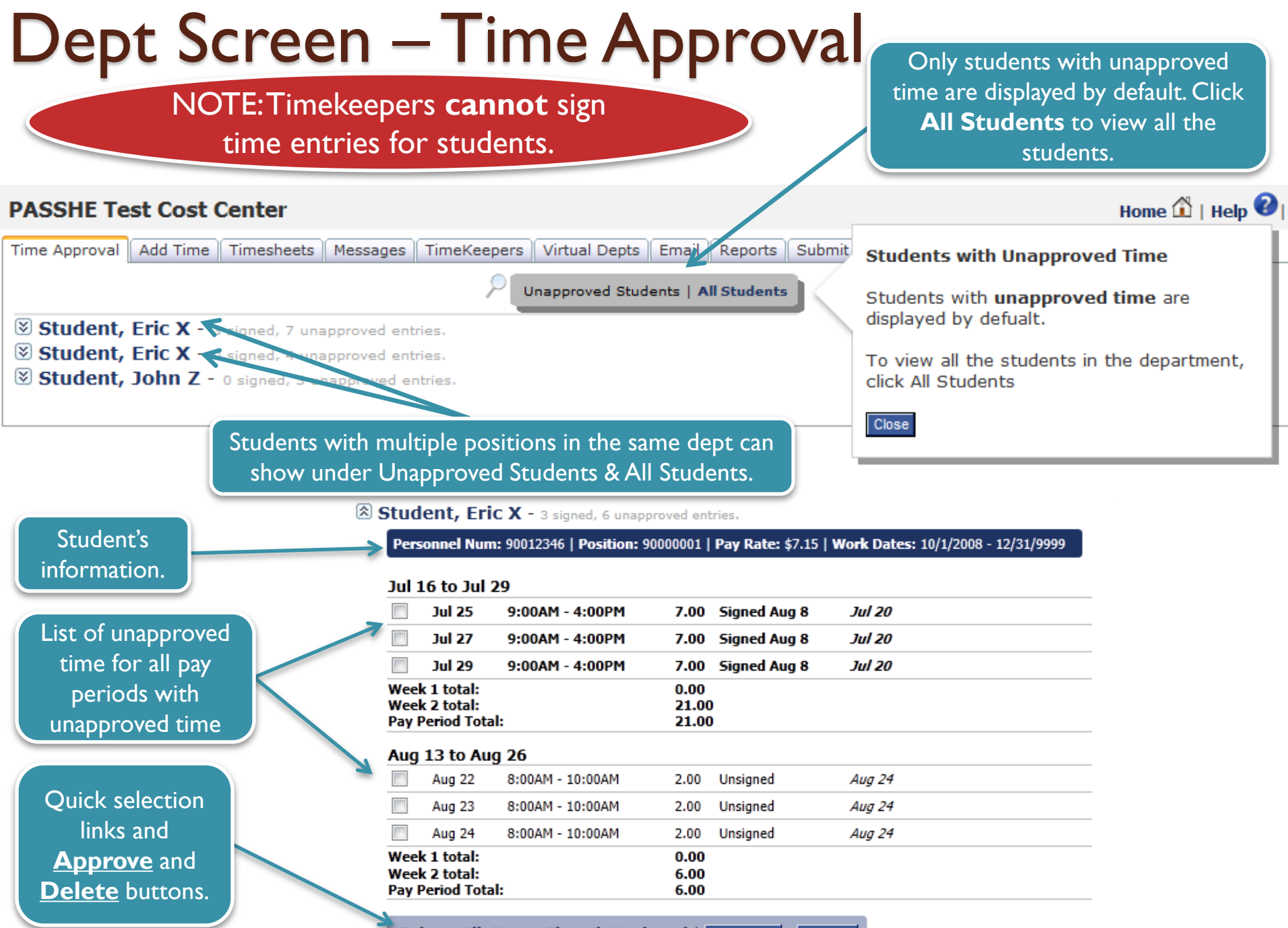

Select: All, None, Signed, Unsigned | Approve Delete

### Dept Screen – Add Time

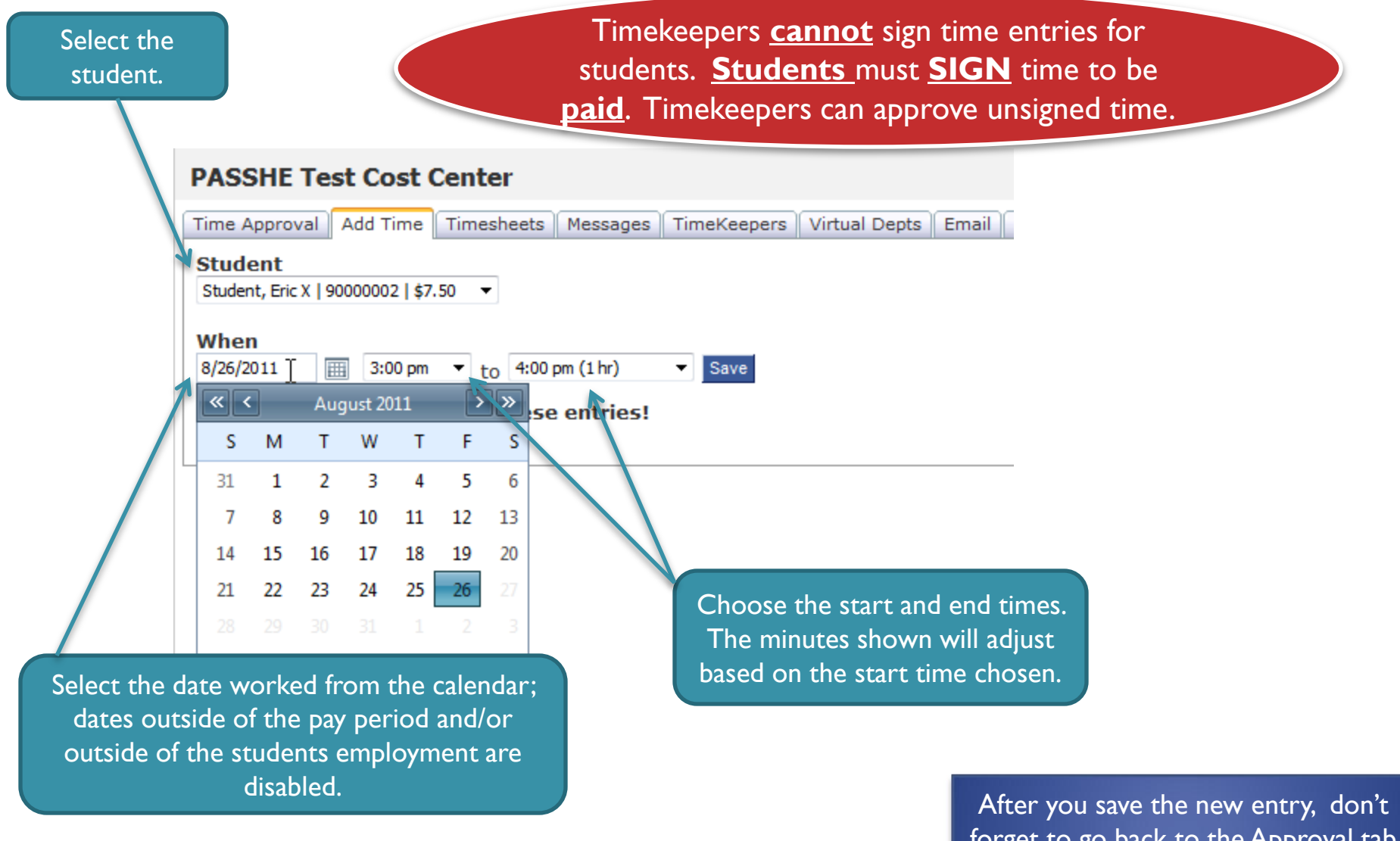

forget to go back to the Approval tab and approve the time for the student

#### **Dept Screen** – Timesheets This screen is to view past (and current) timesheets for all users in the department. ye 🛍 | Help 🕜 | Leave Feedback ᆕ PASSHE Test Cost Center To view deleted entries, Time Approval | Add Time | Timesheets | Messages | TimeKeepers Virtual Depts Email Reports select this box then click Print Page Display deleted records Jun 18 to Jul 1 | paid Jul 15 Student, Eric X - 90012346 🔹 ₹ View. View Entries in Red - These entries were not paid in the pay period shown. They were either entered, signed or approved after payroll had already been processed. PASSHE Test Cost Center | Display All Position Pay Rate Time Worked Approval Status Sign Status Cost Center Date Hours Date Entered Jul 7 Jul 1 PASSHE Test Cost Center Jun 22 90000001 \$7.15 Jun 20 4:00PM - 9:00PM 5.00 Gillette, Jonathan T Gillette, Jonathan T Jun 22 Jun 22 PASSHE Test Cost Center 90000001 \$7.15 Jun 21 2:45PM - 3:00PM 0.25 Jun 22 Gillette, Jonathan T Student, Eric X Jun 22 Jun 22 4:00PM - 9:00PM PASSHE Test Cost Center Jun 22 5.00 Jun 22 90000001 \$7.15 Gillette, Jonathan T Student, Eric X Jul 1 Jun 22 PASSHE Test Cost Center 90000001 \$7.15 Jun 24 4:00PM - 9:00PM 5.00 Jun 22 Gillette, Jonathan If student has multiple depts. Jul 7 PASSHE Test Cost Center 90000001 \$7.15 Jun 27 4:00PM - 9:00PM 5.00 Gillette, Jonatha Timekeepers can select "Display All" Jun 22 to see all depts. PASSHE Test Cost Center 90000001 \$7.15 Jun 29 4:00PM - 9:00PM 5.00 Gillette, Jonatha Jun 22 Jul 11 PASSHE Test Cost Center 90000001 \$7.15 Jul 1 4:00PM - 9:00PM 5.00Jun 22 Gillette, Jonathan T Student. Eric X Total Entered Hrs: 30.25 **Total Paid Hrs:** 30.25 Jun 22 Jun Student Fric X Wed Jun 22 2011 | 2:53PM յուր Hours worked in previous pay periods and paid in this selected pay period. You can see extra Position Date Cost Center Hours details by placing PASSHE Test Cost Center 90000001 03/06/2011 Hours entered, signed, or approved after 2 your cursor over R PASSHE Test Cost Center 90000001 03/14/2011 2 payroll processing will be sent in the next entries. Total Hours: 4.00 pay period. Once paid, are show in this box.

## Dept Screen - Messages

Timekeepers can create dept. messages. TK needs to be in correct dept if they are TK for multiple depts. Payroll Personnel are emailed copies of all messages.

#### **PASSHE Test Cost Center**

Time Approval Add Time Timesheets Messages TimeKeepers Virtual Depts Email Reports Submit Terminated Users

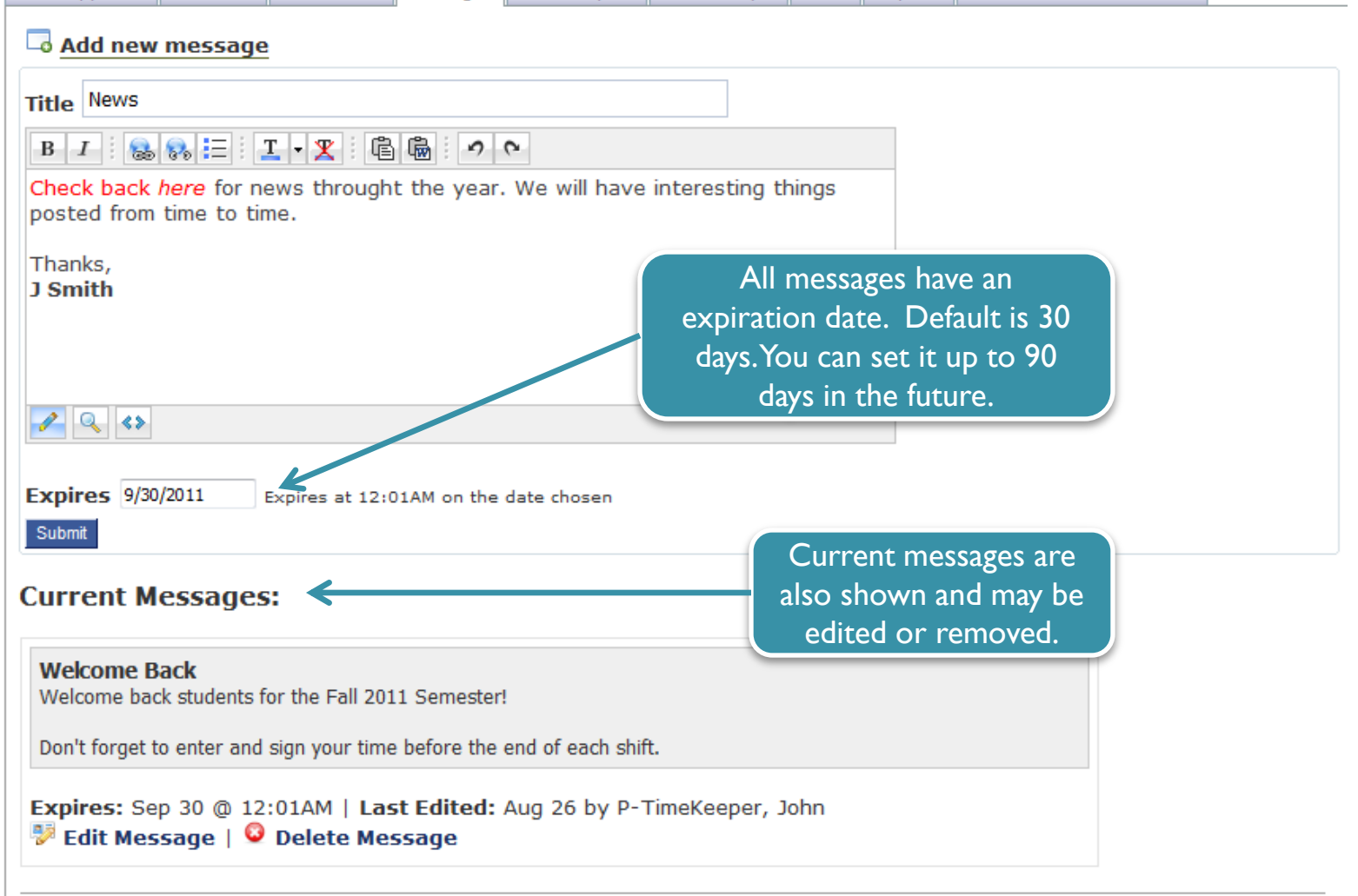

### **Dept Screen - Timekeepers**

This tab is only visible to Primary Timekeepers.

| PASSHE Test Cost Center                                                                          |                    |                      |               |                     |           |      | Type a few characters and names<br>appear which you can then select<br>the name from the list. |  |  |
|--------------------------------------------------------------------------------------------------|--------------------|----------------------|---------------|---------------------|-----------|------|------------------------------------------------------------------------------------------------|--|--|
| Time Approval Add Time Timesheets Messages TimeKeepers                                           |                    |                      |               | Virtual Depts Email |           |      |                                                                                                |  |  |
|                                                                                                  | Add TimeKeeper     | P-TimeKeeper, John   | O(90WEBTEST1) | 1                   |           |      |                                                                                                |  |  |
|                                                                                                  | Name               | User, Test (90backbo | ne)           | int                 | User Type | Ass  | igned to Cost Center                                                                           |  |  |
| 0                                                                                                | P-TimeKeeper, John |                      |               | т1                  | Primary   | 10/2 | 2/2008 2:58:40 PM                                                                              |  |  |
| •                                                                                                | Maust, Tom         |                      |               |                     | Secondary | 6/25 | 5/2009 11:25:14 AM                                                                             |  |  |
| 0                                                                                                | Padagaonkar, Deepa |                      |               | nkar                | Secondary | 6/24 | 4/2011 9:11:18 AM                                                                              |  |  |
| 0                                                                                                | Underkoffler, Rod  |                      |               | off                 | Secondary | 6/25 | 5/2009 11:25:54 AM                                                                             |  |  |
| 0                                                                                                | Wible, Jeff        | јинонешразане.ес     | и зојмоје     | 5                   | Secondary | 6/24 | 4/2011 9:10:15 AM                                                                              |  |  |
| Primary Timekeeper can add<br>secondary and read only<br>timekeepers. No limit on #<br>of users. |                    |                      |               |                     |           |      |                                                                                                |  |  |

### Dept Screen – Virtual Depts.

All Primary Timekeepers and those Secondary Timekeepers in Depts with 30+ students can create Virtual Departments.

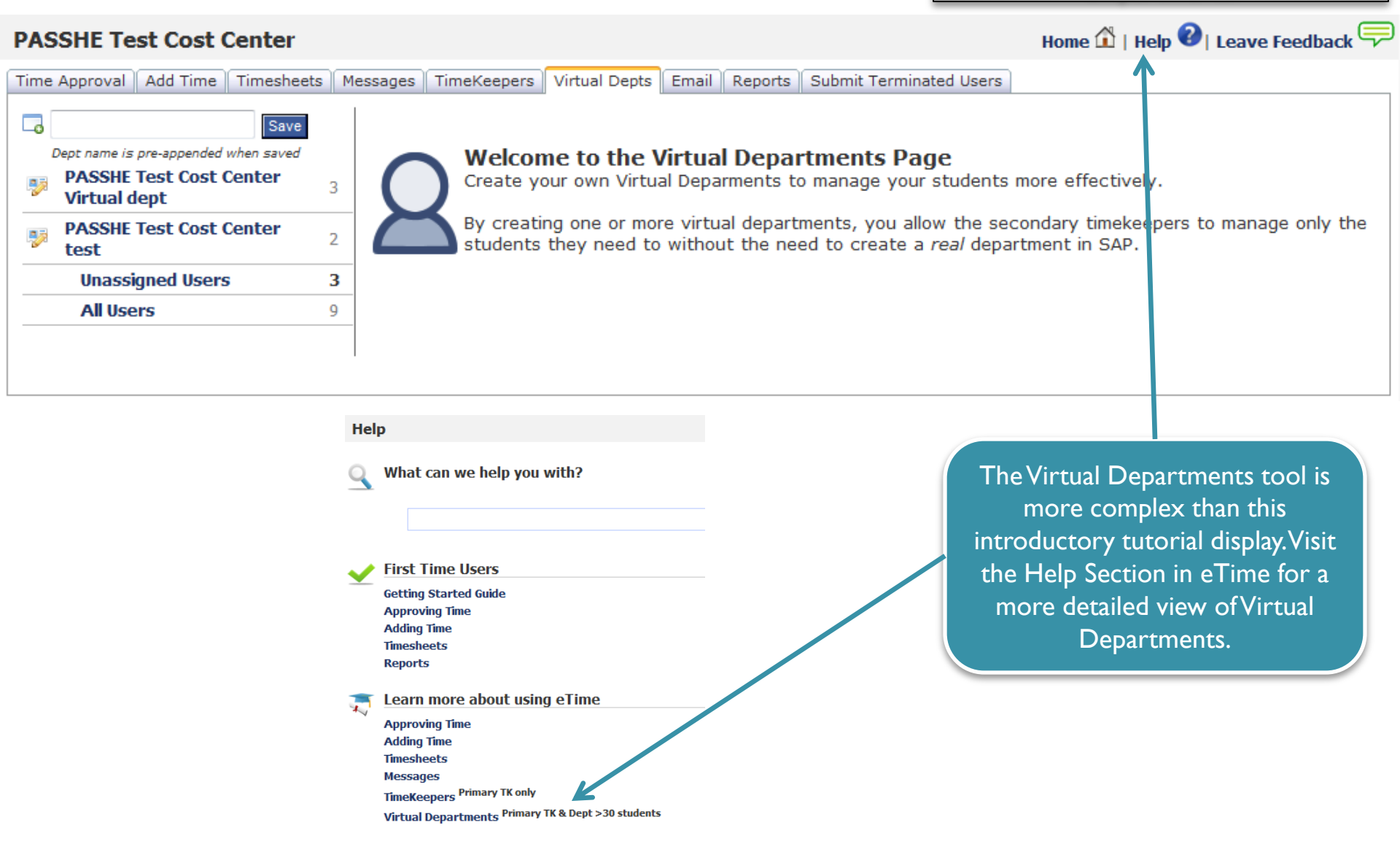

#### Dept Screen – Email

TK can email select students from the drop down list or individual students. For depts. with a large number of students this may take some time.

#### PASSHE Test Cost Center

| Time Approval Add Time Timesheets Messages TimeKeepers Virtual Depts Email Reports Submit Term                                                                                                    | inate |
|----------------------------------------------------------------------------------------------------|-------|
| <b>Note:</b> The payroll administrators will be CC'ed on any emails sent to more than one person and you will always receive a copy of the email sent.                                                                                                    |       |
| To<br>All Students<br>All Students and Timekeepers<br>Students with unsigned/unapproved hours<br>Students with unsigned/approved hours<br>Student, Eric X (main and the state of the state of the |       |
| Message                                                                                                    |       |
| Send email                                                                                                    |       |

#### Dept Screen – Reports

Reports only reflect hours shown on the web NOT hours ACTUALLY hours paid. Hours actually paid MUST come from the <u>SAP payroll</u> <u>system</u>.

| PASSHE Test Cost Center                                                                                                    | Home 🏠   Help 😢   Leave Feedback 🤝 |  |  |  |  |  |  |
|----------------------------------------------------------------------------------------------------|------------------------------------|--|--|--|--|--|--|
| Time Approval Add Time Timesheets Messages TimeKeepers Virtual Depts Email Reports Submit Terminated Users                                                                                                    | <u> </u>                           |  |  |  |  |  |  |
| 😡 Below are a list of reports for your department. If you have any questions please contact your payroll adm                                                                                                    | ninistrator.                       |  |  |  |  |  |  |
| <ul> <li>Student Hours Report   Bave Lists all the students hours signed and approved for the current and the previous pay periods.</li> </ul>                                                                                                    |                                    |  |  |  |  |  |  |
| <ul> <li>Student Overworked Hours         Lists the students who worked over 40 hours already sent to SAP. The report allows you to change the overtime number from 40 to whatever number works best for your department.     </li> </ul>            |                                    |  |  |  |  |  |  |
| <ul> <li>Student Time Lists all the hours approved and signed for the students in this department for the default date range of 1/15/2011 to 8/28/2011.</li> </ul>                                                                                   |                                    |  |  |  |  |  |  |
| <ul> <li>Student Time - All Depts         Lists all the hours approved and signed for the students in this department and all the departments those students belong to for the default date range of 1/15/2011 to         8/28/2011.     </li> </ul> |                                    |  |  |  |  |  |  |
| Unapproved Time     Lists all the unapproved hours in the department.                                                                                                    |                                    |  |  |  |  |  |  |
| Approved, Unsigned Time        Save     Lists the entries where the time has been approved, but the student has not yet signed their time.                                                                                                    |                                    |  |  |  |  |  |  |
| • NEW! Active Students<br>Search for a student to see if they are active in eTime. If they are, it will also display the departments they are currently activ                                                                                        | e in.                              |  |  |  |  |  |  |
| NOTE:This report is<br>not available at all<br>universities.                                                                                                    |                                    |  |  |  |  |  |  |

#### Dept Screen – Submit Terminated Users

This is ONLY a tool that is used to notify Payroll that a student should be terminated in SAP. This does NOT automatically terminate students in SAP.

| PASSHE Test Cost Center Home 🏠   Help 😢   Leave Feedback 🖙 |                                                                                                    |                                        |                 |           |                |            |        |                    |  |
|------------------------------------------------------------|----------------------------------------------------------------------------------------------------|----------------------------------------|-----------------|-----------|----------------|------------|--------|--------------------|--|
| Time                                                       | Approval Add Time Timesheets Messages Ti                                                                                                    | meKeepers Virtual Depts                | Email Reports   | Submit Te | rminated Users |            |        |                    |  |
|                                                            |                                                                                                    |                                        |                 |           |                |            |        |                    |  |
| Q                                                          | Choose the students which are to be terminated from their position; you may add a note as to a specific termination date or reasons as to why the student is terminated.<br>Once you select the <b>Submit</b> button, an email will be sent to the payroll administrator(s) notifying them of the list of student to be terminated in SAP. You cannot "undo" a student once you select Submit. |                                        |                 |           |                |            |        |                    |  |
|                                                            | Due to the large size of some departments, this list is hidden by d                                                                                                    | efault. Click the link below to displa | y the students. |           |                |            |        |                    |  |
|                                                            |                                                                                                    |                                        |                 |           |                |            |        |                    |  |
|                                                            | Notes                                                                                                    | Student Name                           | Per Number      | Position  | Hire Date      | Term Date  | Rate   | Submitted for Term |  |
|                                                            | test fix                                                                                                    | Student, Eric X                        | 90012346        | 90000001  | 10/01/2008     | 12/31/9999 | \$7.15 | 08/19/2010         |  |
|                                                            | This student graduated.                                                                                                    |                                        |                 |           |                |            |        |                    |  |
| <b>v</b>                                                   |                                                                                                    | Student, Eric X                        | 90012346        | 90000002  | 01/01/2009     | 12/31/9999 | \$7.50 |                    |  |
|                                                            | Cance                                                                                                    | el Note                                |                 |           |                |            |        |                    |  |
|                                                            |                                                                                                    | Student, John Z                        | 90012345        | 90000001  | 10/01/2008     | 12/31/9999 | \$7.15 | 12/14/2009         |  |
|                                                            | Add Note                                                                                                    | User, Robert A                         | 90000001        | 90200001  | 07/01/2010     | 12/31/9999 | \$8.00 |                    |  |